## しんくみアプリwithCRECO 操作手順(他取引店舗・他信組口座追加編)

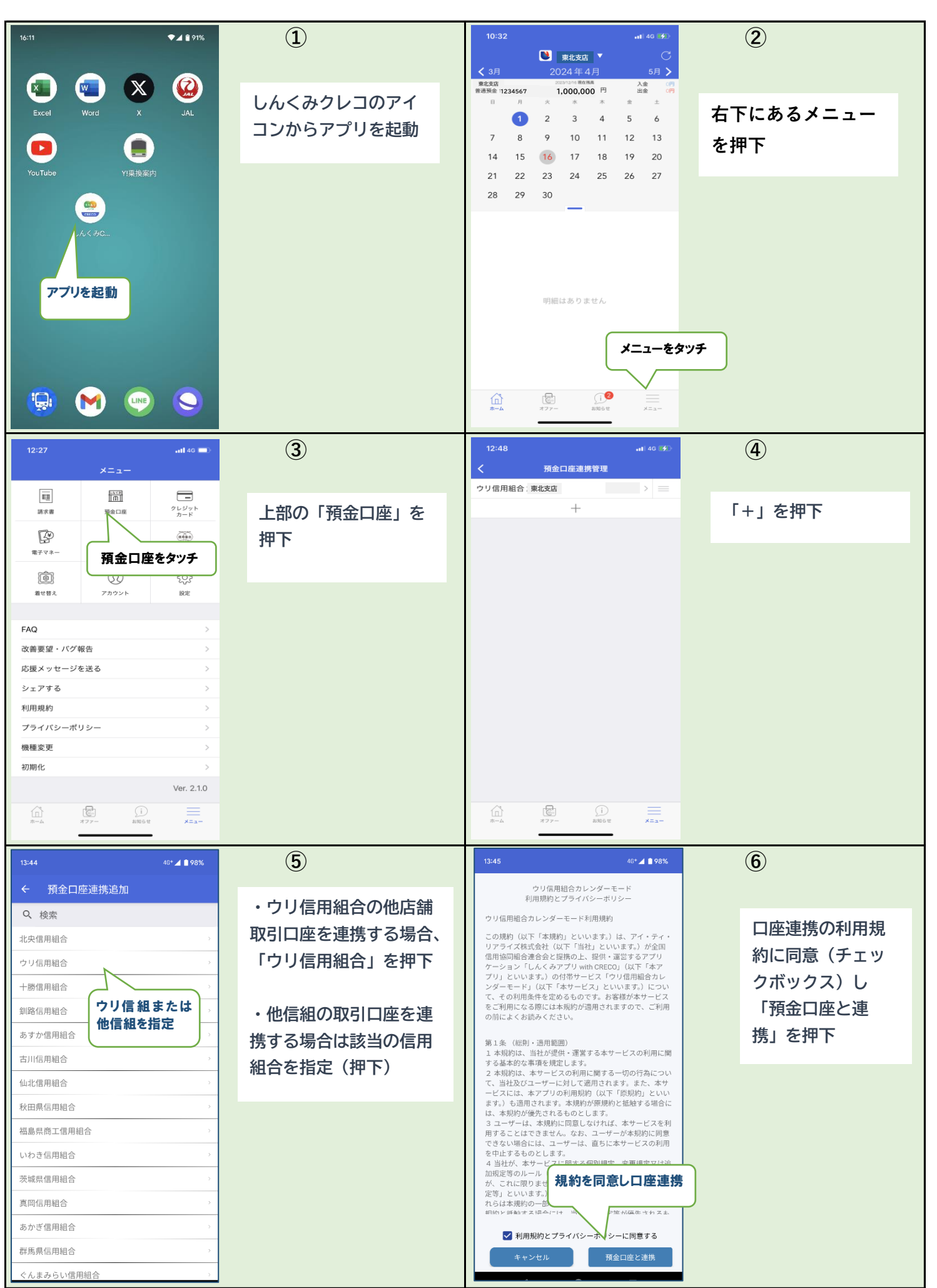

1/3

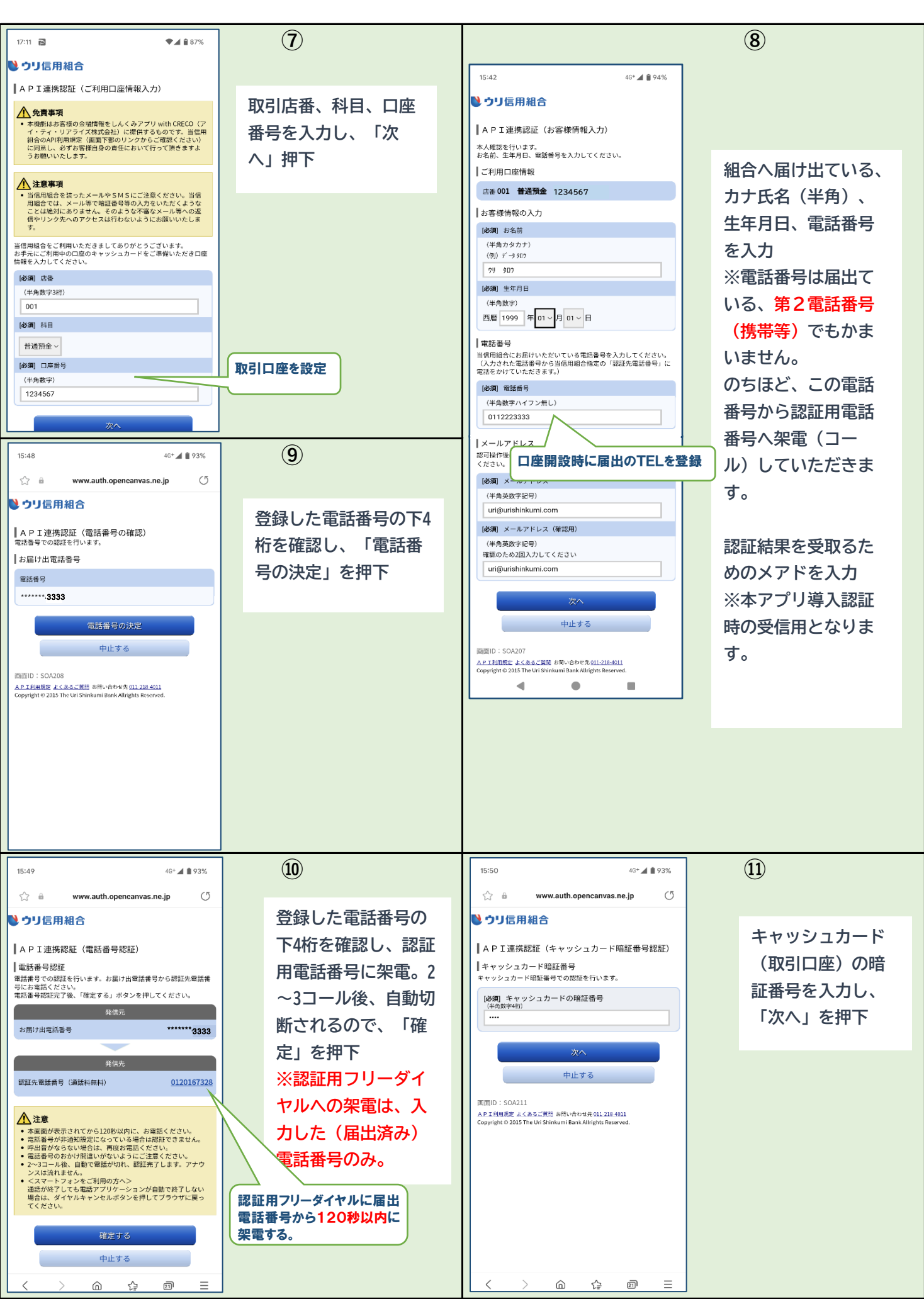

## しんくみアプリwithCRECO 操作手順(他取引店舗・他信組口座追加編)

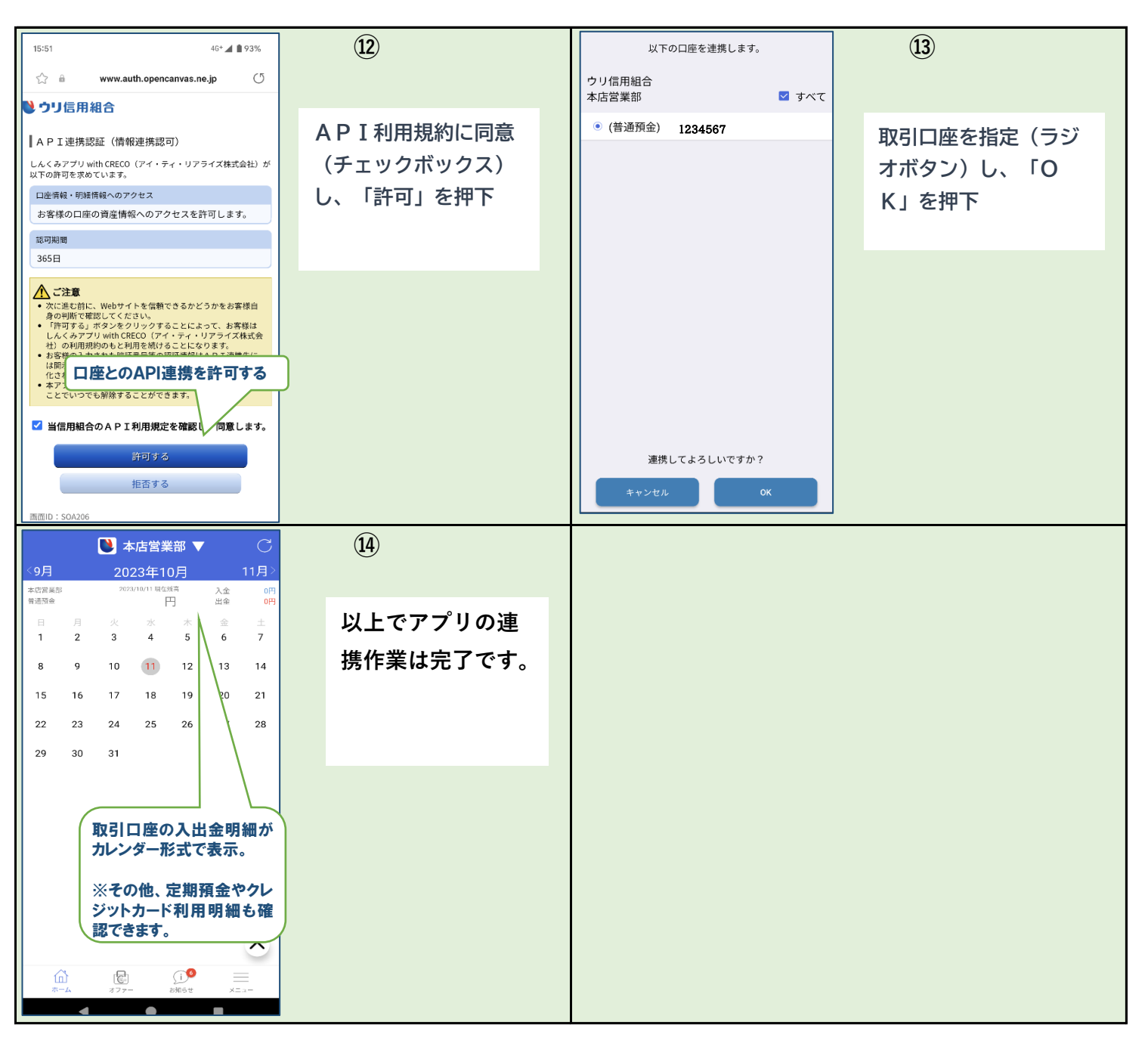